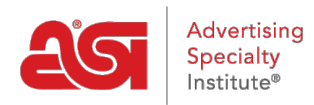

Quoi de neuf > ESP Quick Tips > ESP Quick Tip #11: View Search Results by State

## ESP Quick Tip #11: View Search Results by State

2021-06-15 - Jennifer M - ESP Quick Tips

To view search results by state, type the keyword(s) in search bar and then click on the Search button.

| esp         | ESP Web       | Websites Admin   | CRM             | Orders            | Email Marketing   | ?                      |
|-------------|---------------|------------------|-----------------|-------------------|-------------------|------------------------|
| Searches -  | Top Sellers - | Projects Present | ations - New Su | uppliers Supplier | Catalogs Specials | Idea Center New        |
| Q Ceramic N | /lug 🚽 🗕      |                  | Products -      | Price             | Quantity          | Search Advanced Search |

Next, make a selection from the Category section on the left. After a category has been chosen, more fields will become available. There will be an option for State/Province and you will be able to click on the location you desire.

| 6,360 results<br>from 516 Suppliers |       |            |
|-------------------------------------|-------|------------|
| <b>Q</b> Search within              | Go    |            |
| You've selected                     | Clear | All   Save |
| Ceramic Mug                         | R     | emove 🙁    |
| Quantity                            |       | Apply      |
| Category                            |       |            |
| MUGS & STEINS                       |       | 5,198      |
| TRAVEL MUGS/CUPS                    |       | 674        |
| CUPS                                |       | 583        |
| FOOD GIFTS                          |       | 183        |
| GLASSES-DRINKING                    |       | 146        |
|                                     | + 3   | See More   |
| Price                               |       | •          |
| Market                              |       | •          |
| Supplier                            |       | •          |
| Supplier Rating                     |       | -          |